目次

【基本的な操作】

1. ログインの方法 →**P.1** 

2. 動画の閲覧方法 →**P.1~2** 

【学会当日の 2020 年 8 月 9 日・10 日の操作】

3. Live 配信について(2020 年 8 月 9 日・10 日のみ) → **P.3** 

4. セッション中に Live で質問をする場合(2020 年 8 月 9 日・10 日のみ) →**P.4** 

5. Live 配信で受講したセッションの受講証明書の発行について(2020 年 8 月 9 日・10 日のみ) → **P.5** 【8 月 17 日 午前 9 時まで】

6.セッション視聴後に質問をする場合(2020 年 8 月 17 日 午前 9 時まで) → P.6 【2021 年 1 月 31 日 深夜 12 時まで】

7. 収録済セッションの閲覧方法(2021 年 1 月 31 日 深夜 12 時まで) → P.6

8. 収録済セッションの受講証明書の発行について(2021 年 1 月 31 日 深夜 12 時まで) →P.7

1. ログインの方法

本ページ最下部のボタンをクリックし、**参加登録番号(7 桁もしくは 8 桁の数字)**と**ご自身で設定したパスワード**を入 力し、

ログインをして下さい。

| 動画配信システム ログイ             | ン画面                 |
|--------------------------|---------------------|
| 登録番号・パスワードを入力して          | Fさい <u>-</u>        |
| 登録番号・パスワードを忘れた方は、[パスワード] | 送信ページ] へどうぞ。        |
| 登録番号                     | 参加登録番号(7 桁もしくは 8 桁) |
| パスワード                    | 自身で設定したパスワード        |
| ログイン リセット                |                     |

2. 動画の閲覧方法

| 画面A |                     |
|-----|---------------------|
|     | 動画配信システム ユーザー画面     |
|     | 次のボタンをクリックし、進んで下さい。 |
|     | 動画配信一覧メニュー 受講証明書    |
|     | アンケートと質問            |
|     |                     |

・動画配信一覧メニューを押すと下記画面が開きます。

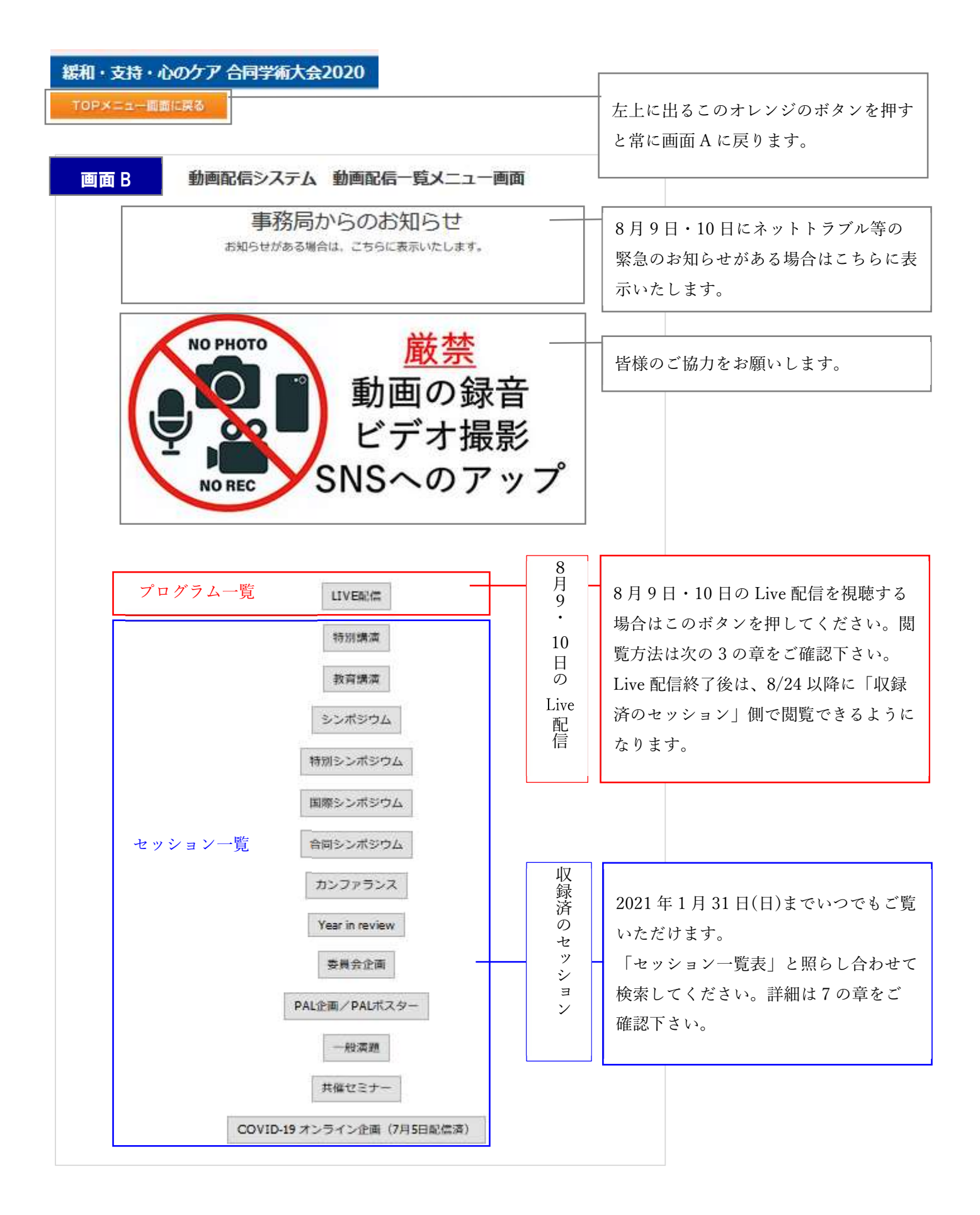

3. Live 配信について(2020年8月9日・10日のみ)

| 動画 | 動画配信一覧メニュー |                |
|----|------------|----------------|
|    | E配信火工      | <mark>-</mark> |
|    | 第1会場       | ]              |
|    | 第2会場       | ]              |
|    | 筆3会坦       | 1              |

 ・ 画面 B で Live 配信を選択すると上記画面が開きます。第1会場から第3会場のプログラムは http://scc5po33pm25.umin.jp/program/index.html(Live 配信日程表)を参照してください。

・参加したい会場のボタンを押すと下記の画面が現れます。

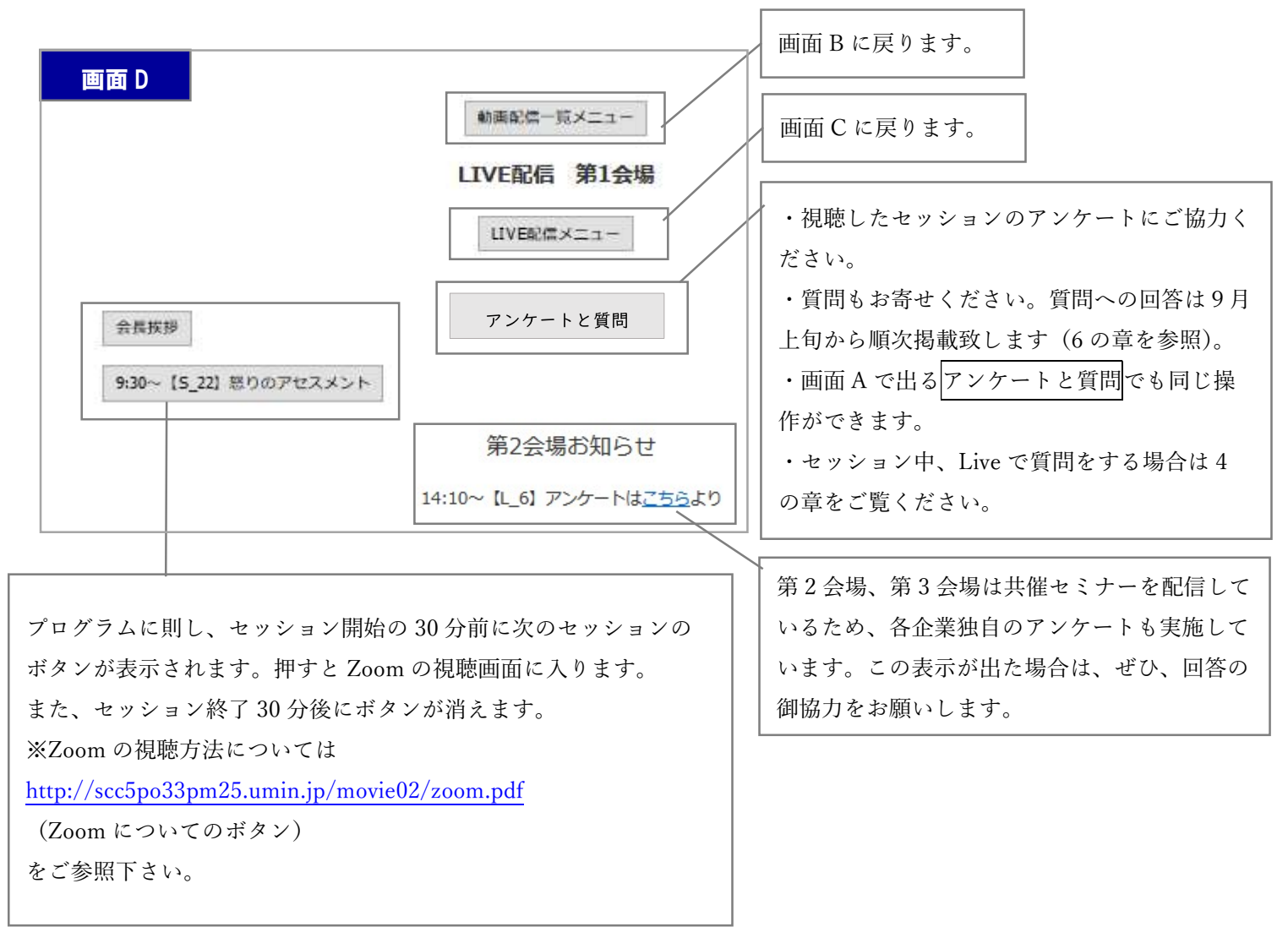

4. セッション中に Live で質問をする場合(2020年8月9日・10日のみ)

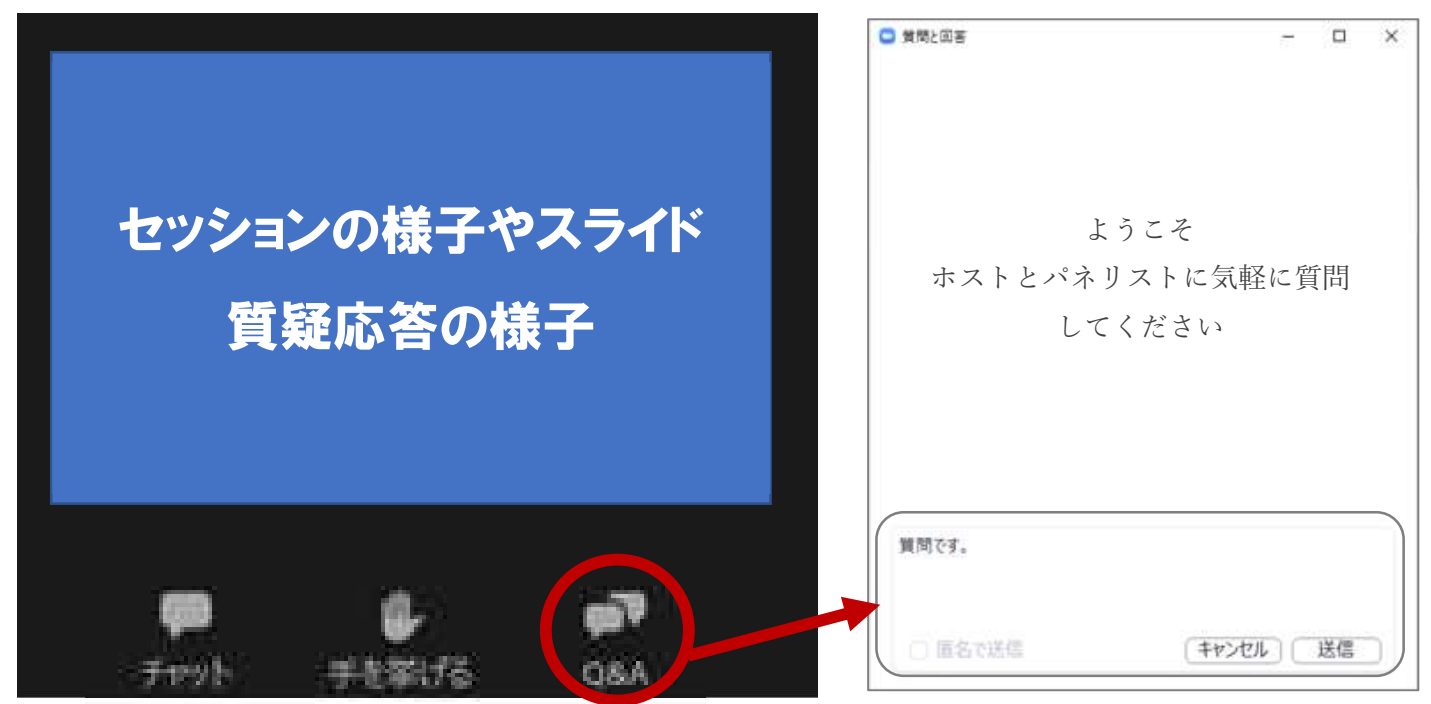

・Zoom にログインすると上記画面がひらきます。質問は、Q&A のタブを押し、文字で送信してください。

### 【質問時のルール】

→最初に職種を入力して、次に質問を入力してください。

→ご所属、名前を記入する必要はありません。

### 【注意点】

→パソコンの Enter キーを押すと質問の途中でも送信されて

しまいます。質問時は改行をしようとして Enter キーを押すのはお控えください。

・Q&A ボタンの横に手を挙げる、チャットという2つの ボタンがあります。
手を挙げる:リアクションを示せます。
チャット:ボタンを押しても文字入力できない設定に なっていますので、質問はQ&A をご利用下さい。
・下記の6セッションはQ&A ができません。ご了承ください。
<u>8/9(第2会場)</u>
10:50~【L\_12】医療用麻薬の適正使用【久光製薬(㈱/協和キリン(㈱】

8/10(第2会場)

13:10~【L\_16】外来緩和ケアでの患者コミュニケーション【クオール㈱】

8/10 (第3会場)

9:40~【L\_11】チーム運営は難しい~課題設定から目標達成、そして次への試行錯誤【第一三共㈱】

10:50~【L\_13】正しく理解するがん性皮膚潰瘍の治療意義とそのマネジメント、正しく理解するがん性皮膚潰瘍ケアのポイント【マルホ(㈱】

12:00~【L\_15】水分補給が思うように勧めにくい時に~緩和ケア時に活用した経口補水療法【㈱大塚製薬工場】 14:20~【L\_19】難治性がん疼痛にどう対応するか~メサドンと神経ブロック療法を中心に~【帝國製薬㈱/テルモ㈱】

# 5. Live 配信で受講したセッションの受講証明書の発行について(2020年8月9日・10日のみ)

・セッションが終了したら自動的に下記の表示が現れます。※Live 配信の途中ではご自身で退出せず、自動的に下記の画面が出るまで、必ずセッションにつなげておいてください。

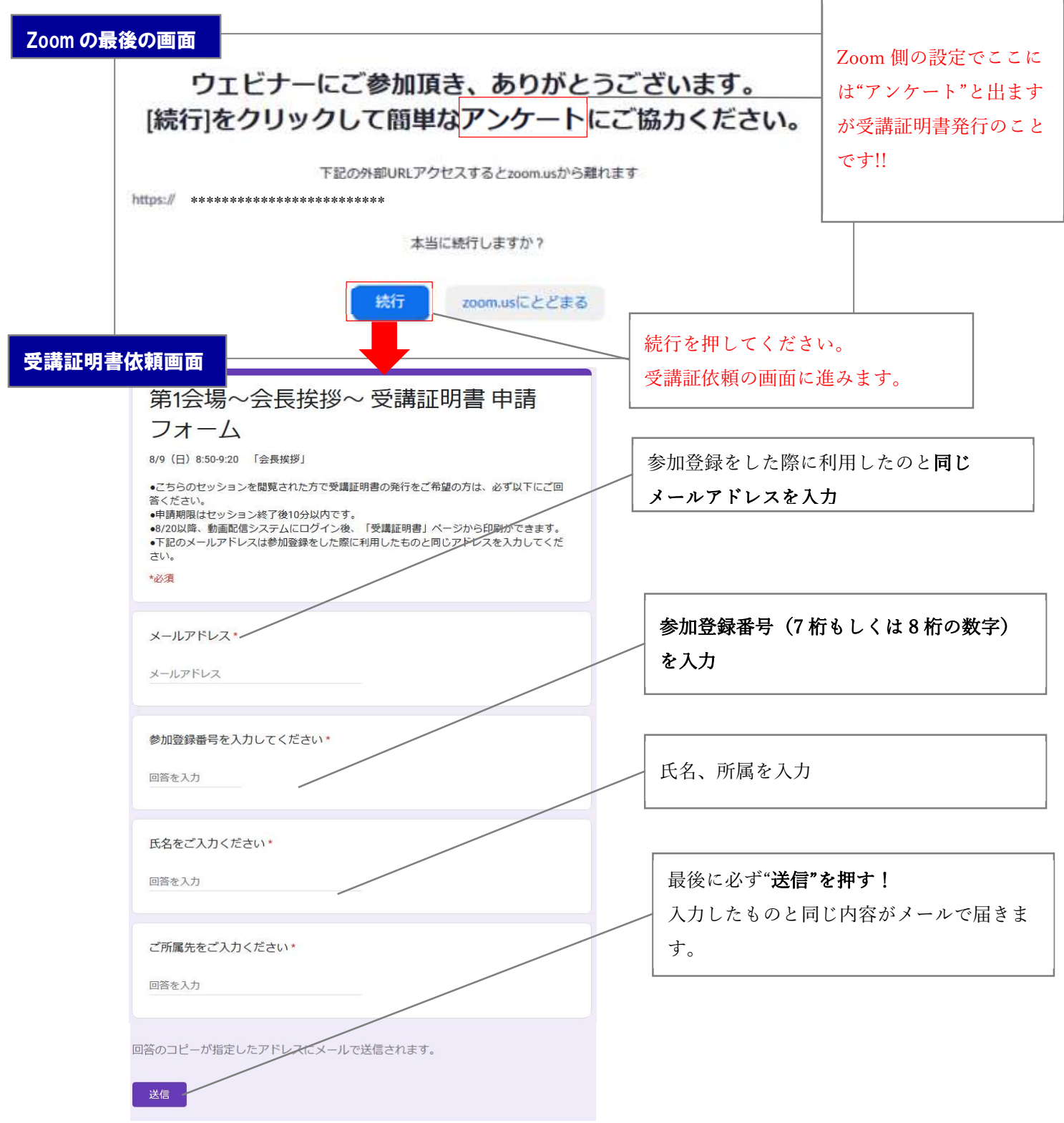

・セッション終了後10分以内に受講証依頼画面の送信ボタンを押してください。

・Zoom にログインをしたログがとれているので、セッション入退室の遅刻、早退の場合は受講証明書が発行できませんので、ご注意ください。

・証明書は入退室ログを確認後、8月20日から発行します。画面Aの受講証明書から自身で出力してください。

## 6. セッション視聴後にアンケートと質問に回答する場合(2020年8月17日午前9時まで)

・画面 A の アンケートと質問をクリックしてください。

・発表カテゴリー、セッション名のタブで該当のセッションを選択し、質問事項を入力してください。

・質問に対し、登壇者から回答があった場合にのみ、動画配信一覧メニューの各セッションの動画がリンクされてい る下あたりに Q&A が表示されます。

→全ての質問に回答が得られるわけではございません。予めご了承下さい。

→Q&A は9月上旬から順次(回答が得られ次第)閲覧可能です。

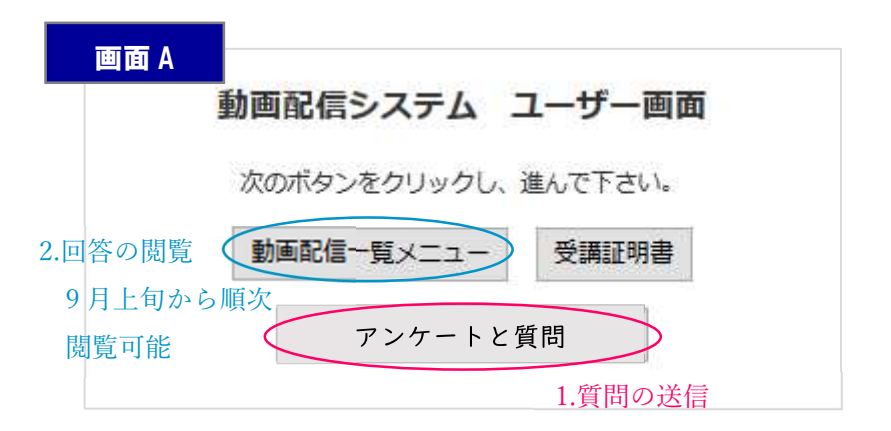

#### 7. 収録済セッションの閲覧方法(2021 年 1 月 31 日 深夜 12 時まで)

・画面 B に入り、「セッション一覧」を押してください。PDF がリンクされているので、視聴したいセッションを検 索してください。セッションタイトルの一部がわかれば<u>ページ内検索</u>でキーワードなどを入力して検索するのが便利 です。

<u>ページ内検索</u>: Windows の場合 → キーボードの[Ctrl]+「F」キー Macintosh の場合 → キーボードの[Command] + 「F」キー

・PDF の「種類」の列に、特別講演、教育講演、シンポジウム…等の記載があります。これは画面 B の下記ボタンに 相当します。このボタン内にセッション動画があるので上記同様ページ内検索をしてください。

| セッション・ | <br>皆の PD | )F                                      |                   | Γ   | 4        | 時別講演          |
|--------|-----------|-----------------------------------------|-------------------|-----|----------|---------------|
| 種類     | 記号        | * 7                                     | ションタイトル           |     |          | 枚育講演<br>ンポジウム |
| 特別講演   | SL        | サバイバーシップ                                |                   |     | 特別:      | シンポジウム        |
| 教育講演   | EL_A      | Onco-Cardiology/Cardio-Oncology (順極循環   |                   | - 7 | 国際:      | シンボジウム        |
| 教育講演   | EL_B      | オンコネフロロジー:腎臓とがんの深い関却                    | 「種類」がシンポジウムなら画面 B |     |          | シンボジワム<br>    |
| 教育講演   | EL_C      | 高齢者のがん医療                                | でシンポジウムを選択        |     | Yea      | ar in review  |
| 教育講演   | EL_D      | Improving Outcomes for Cancer Survivors |                   | , / | <b>4</b> | 員会企画          |
| 教育講演   | EL_E      | Fear of cancer recurrence: An update.   |                   |     | PAL企画    | / PALポスター     |
|        |           |                                         |                   |     |          | 崔セミナー         |
|        |           |                                         |                   |     |          | (7月5日郡(長海)    |

8. 収録済セッションの受講証明書の発行について(2021年1月31日 深夜12時まで)

|    | 画面 A                |                         |
|----|---------------------|-------------------------|
|    | 動画配信システム ユーザー画面     |                         |
|    | 次のボタンをクリックし、進んで下さい。 |                         |
|    | 動画配信一覧メニュー 受講証明書    |                         |
| 1. | セッションの 2. 受講証明書一    | "覧                      |
|    | 視聴後発行 アンケートと質問      | 【注意】アンケートと質問は 8/17 午前 9 |
|    |                     | 時以降は受付ておりません。           |

・7の章に従い、セッションを閲覧してください。最後まで閲覧すると下記のボタンが画面上に現れます。
 ボタンが現れる前に退出すると受講証明書が取得できないので、下記画面が現れるまで画面を閉じないでください。

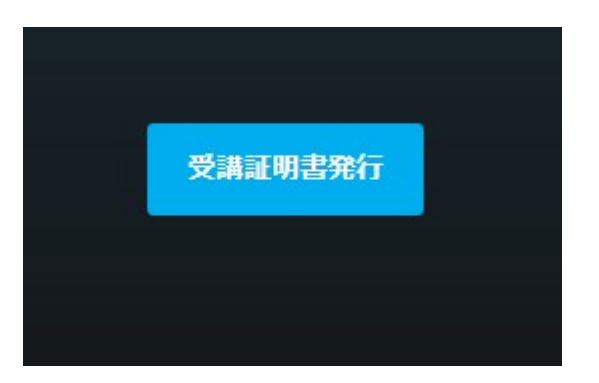

- ・↑受講証明書発行のボタンを押すと受講証明書がブラウザーに現れます。
- ・↑の画面で受講証明書発行ボタンを押しておくと、画面Aの受講証明書内に一覧で現れます。
   セッションの最後に出てくる↑の青いボタンを押さないと出てきませんので、ご注意ください。